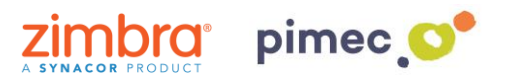

1. Para configurar el correo IMAP nos dirigiremos primeramente, después de haber abierto Outlook, a **Archivo** (situada en la parte superior izquierda).

| Archivo Inicio Enviar y recibir                                      | Carpeta Vista 🛛 ¿Qué desea hacer?                                                                                                   |                                      |                                  |
|----------------------------------------------------------------------|----------------------------------------------------------------------------------------------------|--------------------------------------|----------------------------------|
|                                                                      | 🕼 Copier carpeta 💫 🐴 Limpier carpeta -                                                                                              |                                      |                                  |
| Nueva Nueva carpeta Cambiar nombre<br>carpeta de búsqueda de carpeta | Marcar todos Mostrar todas las como leidos carpetas de la A a la Z Precuperar elementos eliminados Favonitos de Autoarchivar de car | ins: Propiedades<br>ieta: de carpeta |                                  |
| Nuevo Ac                                                             | iones Limpiar Favoritos Propiedar                                                                                                   | les                                  | ^                                |
| ✓ Favoritos                                                          | viernes, 29 de junio de 2018                                                                                                    |                                      | Personalizar Outlook para hoy    |
| Bandeja de entrada                                                   | Calendario                                                                                                    | Tareas                               | Mensajes                         |
| Elementos enviados                                                   |                                                                                                    |                                      | Bandeja de entrada 0             |
| Elements supprimes 18                                                |                                                                                                    |                                      | Borrador 0<br>Bordeta de salida  |
| Fichier de données Outlook                                           |                                                                                                    |                                      |                                  |
|                                                                      |                                                                                                    |                                      |                                  |
|                                                                      |                                                                                                    |                                      |                                  |
|                                                                      |                                                                                                    |                                      |                                  |
|                                                                      |                                                                                                    |                                      |                                  |
|                                                                      |                                                                                                    |                                      |                                  |
|                                                                      |                                                                                                    |                                      |                                  |
|                                                                      |                                                                                                    |                                      |                                  |
|                                                                      |                                                                                                    |                                      |                                  |
|                                                                      |                                                                                                    |                                      |                                  |
|                                                                      |                                                                                                    |                                      |                                  |
|                                                                      |                                                                                                    |                                      |                                  |
|                                                                      |                                                                                                    |                                      |                                  |
|                                                                      |                                                                                                    |                                      |                                  |
|                                                                      |                                                                                                    |                                      |                                  |
|                                                                      |                                                                                                    |                                      |                                  |
|                                                                      |                                                                                                    |                                      |                                  |
|                                                                      |                                                                                                    |                                      |                                  |
|                                                                      |                                                                                                    |                                      |                                  |
|                                                                      |                                                                                                    |                                      |                                  |
|                                                                      |                                                                                                    |                                      |                                  |
|                                                                      |                                                                                                    |                                      |                                  |
|                                                                      |                                                                                                    |                                      |                                  |
|                                                                      |                                                                                                    |                                      |                                  |
|                                                                      |                                                                                                    |                                      |                                  |
| 🖬 🗉 🕹 🖸 ···                                                          |                                                                                                    |                                      |                                  |
| Finalizado                                                           |                                                                                                    |                                      | ■ ¥ - + 10 %                     |
| Buscar en la web y en Win                                            | lows 💷 🛤 🙆 🛷 👳                                                                                                    |                                      | ^ (1) 1 ■ ESP 8:38<br>29/06/2018 |

2. Seguidamente en el apartado de Información, pulsaremos en Agregar cuenta.

| Información                           | Información de cuentas                                                                                                    |
|---------------------------------------|----------------------------------------------------------------------------------------------------|
| Abrir y exportar<br>Guardar como      | No hay ninguna caerta disponible. Agegue una caerta de coreo electrónico para habilitar las<br>caerterísticas acionadas.<br>— # Agegrar caerta |
| Guardar datos<br>adjuntos<br>Imprimir | Agregate una cuenta de corres electrónico a utos conexión.<br>Configuración<br>de la cuenta *                                                  |
| Cuenta<br>de<br>Office                | Configuración del buzón<br>Administre el tamaño del buzón vaciando los elementos eliminados y archivando.                                      |
| Comentarios                           |                                                                                                    |
| Salir                                 |                                                                                                    |
|                                       |                                                                                                    |
|                                       |                                                                                                    |
|                                       |                                                                                                    |
|                                       |                                                                                                    |
|                                       |                                                                                                    |
|                                       |                                                                                                    |
|                                       |                                                                                                    |
|                                       |                                                                                                    |
|                                       |                                                                                                    |
|                                       |                                                                                                    |
|                                       |                                                                                                    |
|                                       |                                                                                                    |
|                                       |                                                                                                    |
| Buscar en                             | 18 web yes Windows 🗇 🐻 👩 🎻 👼 💁                                                                                                    |

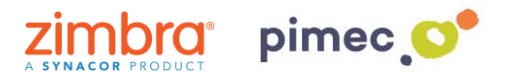

3. Se nos abrirá la siguiente ventana, en la que marcaremos **Configuración manual o tipos de servidores adicionales** y continuaremos con **Siguiente**.

| Agregar cuenta<br>Configuración automática de la cu<br>Configuración manual de una cuen | Jenta<br>ta o conexión a otros tipos de servidores.                        | ×        |
|-----------------------------------------------------------------------------------------|----------------------------------------------------------------------------|----------|
| O Cuenta de correo electrónico                                                          |                                                                            | U        |
| Su nombre:                                                                              | Ejemplo: Yolanda Sánchez                                                   |          |
| Dirección de correo electrónico: [                                                      | Ejemplo: yolanda@contoso.com                                               |          |
| Contraseña:<br>Repita la contraseña:                                                    | Escriba la contraseña proporcionada por su proveedor de acceso a Internet. |          |
| Configuración manual o tipos de s                                                       | servidores adicionales                                                     |          |
|                                                                                         | < Atrás Siguiente >                                                        | Cancelar |

## 4. Marcaremos aquí, POP o IMAP y pulsaremos Siguiente.

| Agregar cuenta                                                                                                    | ×                                               |  |
|----------------------------------------------------------------------------------------------------|-------------------------------------------------|--|
| Elegir servicio                                                                                                    |                                                 |  |
| Microsoft Exchange Server o servicio compatible                                                                              |                                                 |  |
| Conectarse a una cuenta de Exchange para tener acceso al corr<br>mensajes de correo de voz                                   | eo electrónico, calendario, contactos, tareas y |  |
| O Servicio compatible con Outlook.com o Exchange ActiveSync                                                                  |                                                 |  |
| Conectarse a servicios como Outlook.com para obtener acceso al correo electrónico, el calendario, los contactos y las tareas |                                                 |  |
| POP o IMAP                                                                                                    |                                                 |  |
| Conectarse a una cuenta de correo electrónico de POP o IMAP                                                                  |                                                 |  |
| ○ Otros                                                                                                    |                                                 |  |
| Conectarse a un tipo de servidor mostrado a continuación                                                                     |                                                 |  |
| Zimbra Collaboration Server<br>Zimbra Persona                                                                                |                                                 |  |
|                                                                                                    | < Atrás Siguiente > Cancelar                    |  |

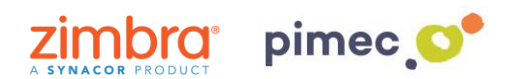

5. En la siguiente ventana aparecerán una serie de campos a rellenar. En primer lugar el **nombre**. En segundo lugar nuestra **dirección de correo** PIMEC. En tercer lugar, seleccionaremos cuenta **IMAP**. En cuarto y quinto lugar introduciremos nuestro **servidor** (**zimbra.pimec.net**). Por último, introduciremos otra vez nuestra **dirección de correo** y posteriormente nuestra **contraseña**. Marcaremos también la opción "Probar configuración de la cuenta..." y NO marcaremos "Requerir inició de sesión utilizando Autenticación...".

| Agregar cuenta                                                      |                                                   | ×                                                                                  |  |
|---------------------------------------------------------------------|---------------------------------------------------|------------------------------------------------------------------------------------|--|
| Configuración de cuenta IMAP y<br>Especifique la configuración de s | <b>r POP</b><br>ervidor de correo para su cuenta. |                                                                                    |  |
| Información sobre el usuario                                        |                                                   | Configuración de la cuenta de prueba                                               |  |
| Su nombre:                                                          | Zimbra Demo                                       | Le recomendamos que pruebe su cuenta para garantizar                               |  |
| Dirección de correo electrónico:                                    | demo@zimbra.pimec.net                             | que las entradas son conectas.                                                     |  |
| Información del servidor                                            |                                                   | Performantinum side de la sucreta                                                  |  |
| Tipo de cuenta:                                                     | IMAP 🗸                                            | Probai configuración de la cuenta                                                  |  |
| Servidor de correo entrante:                                        | zimbra.pimec.net                                  | Probar automáticamente la configuración de<br>la cuenta al hacer clic en Siguiente |  |
| Servidor de correo saliente (SMTP):                                 | zimbra.pimec.net                                  | -                                                                                  |  |
| Información de inicio de sesión                                     |                                                   |                                                                                    |  |
| Nombre de usuario:                                                  | demo@zimbra.pimec.net                             | Correo para mantener sin 3 meses                                                   |  |
| Contraseña:                                                         | *****                                             | conexión:                                                                          |  |
| Recordar contraseña                                                 |                                                   |                                                                                    |  |
| Requerir inicio de sesión utilizar<br>contraseña segura (SPA)       | ndo Autenticación de                              | Más configuraciones                                                                |  |
|                                                                     |                                                   | < Atrás Siguiente > Cancelar                                                       |  |

6. Seguidamente pulsaremos Más configuraciones... y en la pestaña Servidor de salida, marcaremos "Mi servidor de salida (SMTP) Requiere autenticación" y "Utilizar La misma configuración que mi servidor de correo de entrada ".

| onfigura                                                              | Configuración de correo electrónico de Internet |                                                                                                    | ×                                                                                                    |                                                                                                    |
|-----------------------------------------------------------------------|-------------------------------------------------|----------------------------------------------------------------------------------------------------|----------------------------------------------------------------------------------------------------|----------------------------------------------------------------------------------------------------|
| Espec                                                                 | General                                         | Servidor de salida                                                                                                    | Avanzadas                                                                                                    | 1                                                                                                    |
| formació<br>nombre<br>rección c<br>formació<br>po de cue<br>rvidor de | Mi se<br>Ut<br>In<br>N<br>C                     | rvidor de salida (SMT<br>tilizar la misma confi<br>iciar sesión utilizano<br>ombre de usuario:<br>ontraseña:<br>] Requerir Autentica | P) requiere autenticación<br>guración que mi servidor de correo de entrada<br>lo<br>Recordar contraseña<br>ción de contraseña segura (SPA) | enta de prueba<br>pruebe su cuenta para garantiza<br>orrectas.<br>I de la cuenta<br>camente la configuración de<br>er clic en Siguiente |
| iormació<br>ombre de<br>ontraseña                                     |                                                 |                                                                                                    |                                                                                                    | sin 3 meses                                                                                                    |
| Requeri<br>contras                                                    |                                                 |                                                                                                    |                                                                                                    | Más configuraciones<br>s Siguiente > Cancelar                                                                                           |
| -                                                                     |                                                 |                                                                                                    |                                                                                                    |                                                                                                    |

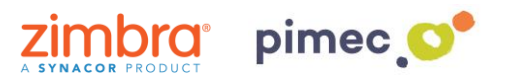

7. Finalmente en Avanzadas, activaremos la **opción SSL**, con los puertos **993 en IMAP y opción TLS y puerto 587 para SMTP**. Terminaremos con **Aceptar**, y ya podremos empezar a utilizar nuestro correo IMAP en Outlook 2013.

| Agregar cuen | ta                                                                                                    | _ ×                                                                                                    |
|--------------|----------------------------------------------------------------------------------------------------|----------------------------------------------------------------------------------------------------|
| Configura    | Configuración de correo electrónico de Internet X                                                                          | *                                                                                                    |
| Espec        | General Servidor de salida Avanzadas                                                                                       | 5                                                                                                    |
|              | Números de puerto del servidor                                                                                             |                                                                                                    |
| Informació   | Servidor de entrada (IMAP): 993 Usar predeterminados                                                                       | enta de prueba                                                                                                    |
| Su nombre    | Usar el siguiente tipo de conexión cifrada: Ninguno 🗸                                                                      | pruebe su cuenta para garantizar<br>orrectas.                                                                                                    |
| Dirección c  | Servidor de salida (SMTP): 587                                                                                             |                                                                                                    |
| Informació   | Usar el siguiente tipo de conexión cifrada: Ninguno                                                                        | i de la cuenta                                                                                                    |
| Tipo de cu   | Tiempo de espera del servidor                                                                                              |                                                                                                    |
| Servidor de  | Corto 📲 💶 Largo 1 minuto                                                                                                   | camente la configuración de<br>er clic en Siguiente                                                                                                    |
| Servidor de  | Carpetas                                                                                                    |                                                                                                    |
| Informació   | Ruta de acceso de la carpeta raíz:                                                                                         |                                                                                                    |
| Nombre de    | Elementos enviados                                                                                                    | sin 3 meses                                                                                                    |
| Contraseña   | No guardar copia de los elementos enviados                                                                                 |                                                                                                    |
|              | Elementos eliminados                                                                                                    | a second second s |
| Requeri      | Marcar elementos para su eliminación sin moverlos automáticamente<br>Los elementos marcados para eliminación se eliminarán |                                                                                                    |
| contras      | permanentemente al depurar los elementos del buzón de correo.                                                              | Más configuraciones                                                                                                    |
|              | ✓ Depurar elementos al cambiar de carpeta mientras se está en línea                                                        |                                                                                                    |
|              |                                                                                                    | c Siguiente > Cancelar                                                                                                    |
|              |                                                                                                    | s siguiente > Cancelar                                                                                                    |
|              |                                                                                                    |                                                                                                    |
|              | Aceptar Cancelar                                                                                                    |                                                                                                    |